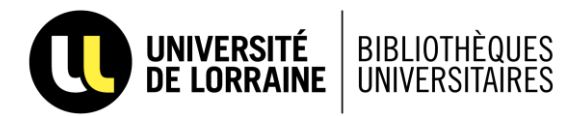

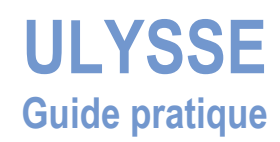

- outil de découverte, c'est à dire moteur de recherche qui permet d'interroger simultanément le catalogue (les ressources papier) et une grande partie de la documentation numérique des bibliothèques de l'Université de Lorraine.
- accès privilégié et préliminaire à la documentation, permet de faire un tour d'horizon complet des documents (tous types de supports confondus) qui existent sur un sujet
- possibilité de consulter par la suite des bases plus spécialisées ou qui ne sont pas comprises dans Ulysse (bases juridiques, Europresse, WOS)

# 1. <u>ACCES</u>

- depuis l'encart de recherche en haut à droite du site des BU de l'Université de Lorraine
- depuis l'onglet Ressources du site des BU
- depuis le lien présent en bas de page dans la barre jaune (accès authentifié / accès invité)

# 2. INTERFACE PRINCIPALE

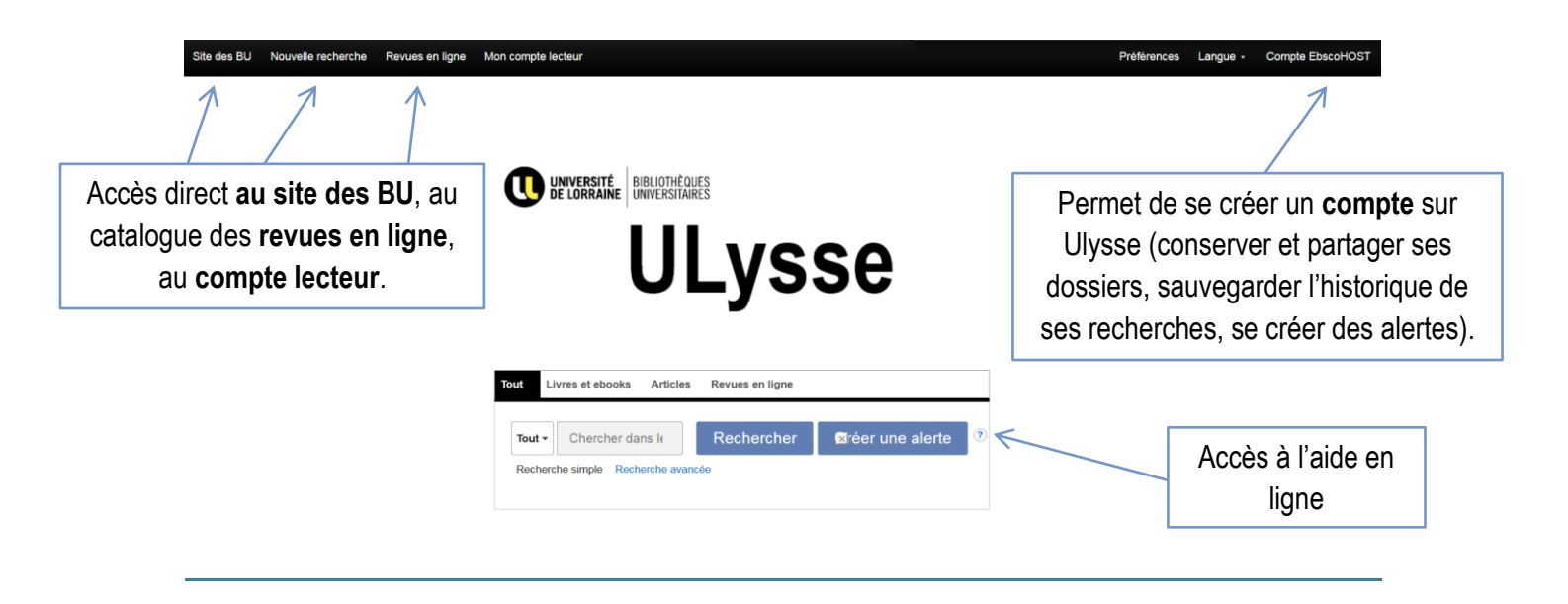

Pour revenir sur la page d'accueil, cliquer sur « Nouvelle recherche » (barre noire).

Au-delà de 30 min, la session expire et on revient directement sur la page d'accueil.

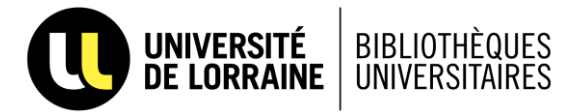

## 3. <u>RECHERCHE</u>

C'est la recherche simple qui s'affiche par défaut, mais possibilité de **limiter par type de documents**, et ainsi de rechercher sur :

- l'ensemble des documents
- livres (documents papier) et e-books
- les articles (disponibles en texte intégral pour la plupart)
- les revues en ligne

#### a) Recherche de livres

| Reci Termo<br>contrô<br>contrô<br>contrô | es populaires<br>ôle de gestion<br>ôle de gestion et pilotage de<br>ôle de gestion industriel                                                            | le la performance | 4            |               | titres de revues<br>du terme de | s, se rapprochar<br>le recherche |  |
|------------------------------------------|----------------------------------------------------------------------------------------------------|-------------------|--------------|---------------|---------------------------------|----------------------------------|--|
| Recher<br>contrô<br>contrô               | òle de gestion<br>òle de gestion et pilotage d<br>òle de gestion industriel                                                                              | le la performance | $\leftarrow$ | $\overline{}$ | du terme de                     | e recherche                      |  |
|                                          | contrôle de gestion<br>contrôle de gestion et pilotage de la performance<br>contrôle de gestion industriel<br>contrôle de gestion sociale                |                   |              |               |                                 | ie de recherche                  |  |
| Public                                   | ications                                                                                                    |                   |              |               |                                 |                                  |  |
| Les Ca<br>L'esse                         | Les Carrés DCG 11 - Exercices de contrôle de gestion 2016-2017 - 86 exercices corrigés pour réviser et s'entraîner<br>L'essentiel du contrôle de gestion |                   |              |               |                                 | r                                |  |

## b) Affichage de résultats

| Affiner les résultats                            | Résultats de recherche : 101 - 150 sur 2,588<br>101. Contrôle de gestion [Texte imprimé] : épreuve nº 7<br>Pr. Ritrat, Jean-François, Paris : Fouring: 4955 Tvol. (254 p.25 cm Language: Fren | Liste des résultats, avec localisation et<br>disponibilité des documents, ainsi que la<br>possibilité de réserver en cliquant sur le lien.                                  |                                                   |  |
|--------------------------------------------------|----------------------------------------------------------------------------------------------------|----------------------------------------------------------------------------------------------------|---------------------------------------------------|--|
| Limiter à                                        | Sujets: Diplômes des examens d'expertise comptable; Contrôle de gestion Examen                                                                                                    |                                                                                                    |                                                   |  |
| Disponible en papier ou en<br>numérique          | Livre Réserver                                                                                                    |                                                                                                    |                                                   |  |
| Catalogue uniquement                             | Emplacement                                                                                                    | Cote du livre                                                                                                    | État                                              |  |
| 1917 Date de 2017                                | NANCY - DROIT SCIENCES ÉCONOMIQUES - BU                                                                                                    | Magasins (cotes alpha-numériques) L 11164                                                                                                    | Disponible                                        |  |
| e e e e e e e e e e e e e e e e e e e            | 102 Controle de gestion [1exte imprime] : DECF epreuve n° 7, enseign<br>By Alazard, Claude, Paris : Dunod. 1994, cop. 1994. 1 vol. (XIV-112 p.) graph. 24 cm La                               | rement superieur, tormation continue<br>nguage: French, Base de données: Catalogue des BU<br>ent supérieur; Diplômes des examens d'expertise comptable; Contrôle de gestion |                                                   |  |
| Types de documents                               | Limitation sur les livres du                                                                                                    | Cote du livre                                                                                                    | État                                              |  |
| Tous les résultats                               | antologue uniquement our l                                                                                                    | Magasins (cotes alpha-numériques) L 10553                                                                                                    | Disponible                                        |  |
| Livres (2,588)                                   | catalogue uniquement, sur l                                                                                                    | Salle de lecture 658.15 ALA                                                                                                    | Disponible                                        |  |
| Revues universitaires<br>(4,042)                 | dato par BLL par languo pa                                                                                                    | ar -                                                                                                    |                                                   |  |
| Ressources électroniques<br>(747)                | uale, par DO, par langue, pa                                                                                                    |                                                                                                    |                                                   |  |
| Magazines (400)                                  | 103. Co sujet par source                                                                                                    |                                                                                                    |                                                   |  |
| Mémoires/Thèses (321)                            | Sujet, par source.                                                                                                    | e données: Catalogue des BU                                                                                                    |                                                   |  |
| En afficher plus                                 | Récorver                                                                                                    | budgetaire Etudes de cas, Comptabilite analytique Prance, Controle de gesuon, G                                                                                             | esuon, desuon budgetaire, Comptabilite analylique |  |
| Localisation                                     | Emplacement                                                                                                    | Cote du livre                                                                                                    | État                                              |  |
| Nancy - Gestion - Bu (753)                       | NANCY - DROIT SCIENCES ÉCONOMIQUES - BU                                                                                                    | Magasins (cotes alpha-numériques) L 10012/1                                                                                                    | Disponible                                        |  |
| Nancy - Droit Sciences<br>Economiques - Bu (595) |                                                                                                    |                                                                                                    |                                                   |  |
| Metz - Saulcy (547)                              | 104. Controle de gestion [ lexte imprime] : DECF epreuve n° 7, enseigr                                                                                                    | nement superieur, tormation continué : corriges                                                                                                    | Þ. e                                              |  |
| Nancy - lut Charlemagne<br>(224)                 | Sujets: Contrôle de gestion - Problèmes et exercices; Entreprises - Comptabilité; Co                                                                                                    | ue domnes. Catalogue des 60<br>ntrôle de gestion                                                                                                    |                                                   |  |
| Longwy - lut (166)                               | Livre Réserver                                                                                                    |                                                                                                    |                                                   |  |

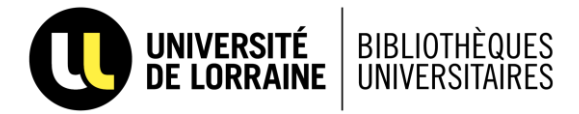

### c) Recherche d'articles

La base Techniques de l'ingénieur a été intégrée à Ulysse.

Possibilité d'ouvrir plusieurs articles en même temps.

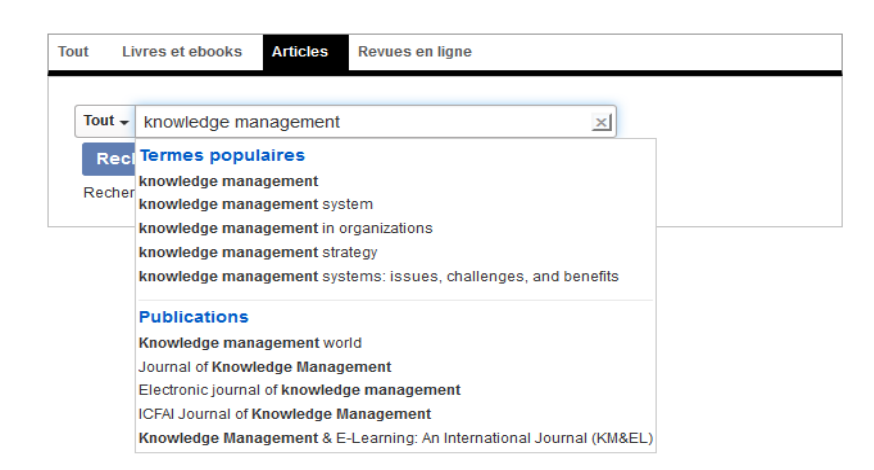

### d) Affichage des résultats

Les articles sont disponibles en texte intégral.

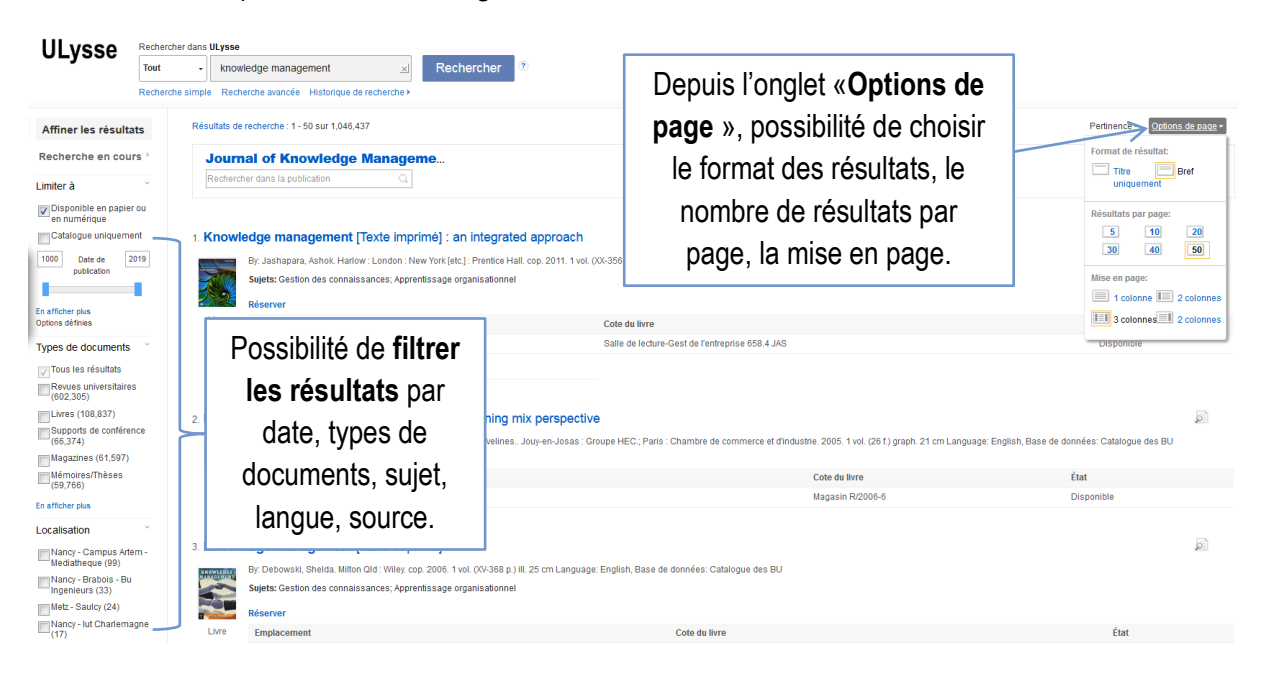

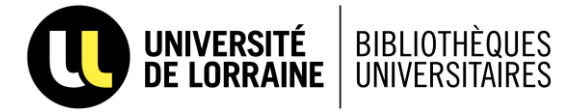

En cliquant sur le titre de l'article, on aboutit à la **notice détaillée** de cet article.

|                                                                                      | KListe de résultats   Affiner la recherche:                                                                                                    |                                                                                                    |                                                                                                    |  |  |
|--------------------------------------------------------------------------------------|----------------------------------------------------------------------------------------------------|----------------------------------------------------------------------------------------------------|----------------------------------------------------------------------------------------------------|--|--|
| Rodices détailées     Aler au texte intégral     Trouver des résultats     sintaires | Knowledge management processes and the formation of entrepreneurial opportunit         Later::::::::::::::::::::::::::::::::::::                                                              | ies<br>Outils permettant d'exploiter le<br>document, dont la possibilité<br>d'exporter la référence vers des<br>logiciels de gestion<br>bibliographique (tel que Zotero). | Coogle Drive Acouter au Coogle Drive Acouter au Coogle Savegarder Coogle Coter Coogle Coter Permailen Partager |  |  |
|                                                                                      | URL d'accès: <u>http://www.cam.info/basiss-doc.unt-iorraine.fite-ve-iournal-of-innovation-economics-2016-1-saoe-31.htm</u><br>Numéro d'accès: edocm.JE 019 0031<br>Base de données: Caim.info | Indication de la source<br>du document.                                                                                                    |                                                                                                    |  |  |

### e) Recherche de revues

| Tou | it Li  | vres et ebooks             | Articles   | Revues en ligne |   |  |
|-----|--------|----------------------------|------------|-----------------|---|--|
| ſ   | Taut   |                            |            |                 |   |  |
|     | iout 🕈 | revue française de gestion |            |                 |   |  |
|     | Recl   | Termes populaires          |            |                 |   |  |
|     | Recher |                            |            |                 |   |  |
|     |        | Publications               |            |                 | - |  |
|     |        | Revue française            | de gestion |                 |   |  |

Également disponible depuis le site des BU > Ressources > Revues en ligne

Depuis cet accès, on peut aussi chercher par grandes disciplines.

## f) Affichage des résultats

| LORRAINE Cherch        | er une revue en ligne par son titre<br>e française de gestion 🗴 Rechercher Créer une alerte 🕐                           |                                                                                          |
|------------------------|----------------------------------------------------------------------------------------------------|------------------------------------------------------------------------------------------|
|                        | Résultats de recherche : 1 - 1 sur 1                                                                                    |                                                                                          |
| Recherche en cours >   | 1 Revue française de gestion                                                                                            | Possibilité de faire des<br>recherches dans la revue ou<br>de feuilleter directement les |
| Ciblez vos résultats ~ | ISSN: 0338-4551, 1777-5663. Management.<br>Rechercher dans la publication                                               |                                                                                          |
|                        | Accès au texte intégral     Essiness Source Complete 01/01/2005 - présent     CRIN Revues: Général 01/01/2002 - présent | numéros (en cliquant sur le<br>lien Bases de données)                                    |